Guide pour s'opposer à l'activation de votre espace santé numérique

1 – Se munir de sa carte vitale et de son numéro de sécurité sociale.

2 – Se rendre sur : <u>https://www.monespacesante.fr/</u>

3 - En bas de la page, cliquer sur "M'opposer à Mon Espace Santé".

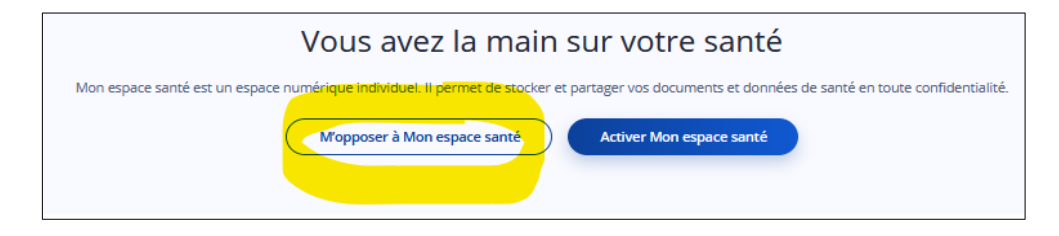

4 - Demander à générer un nouveau code provisoire.

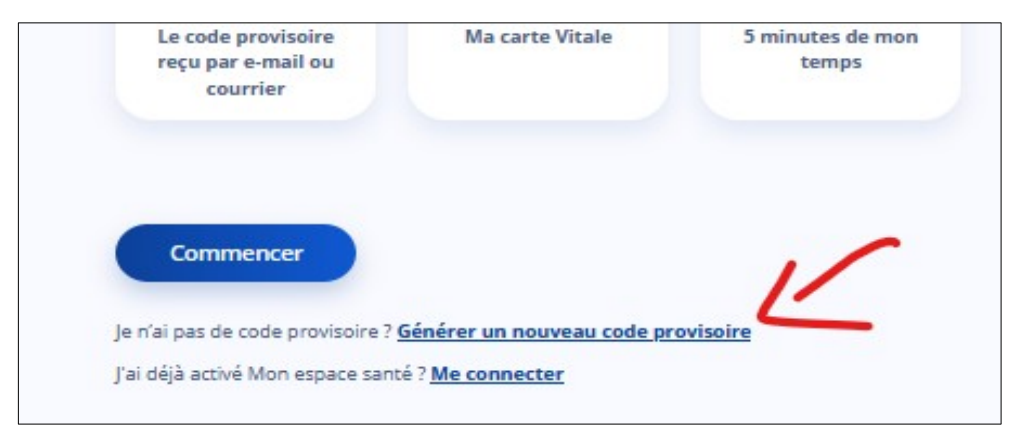

5 – Saisir son numéro de sécurité sociale et sa date de naissance.

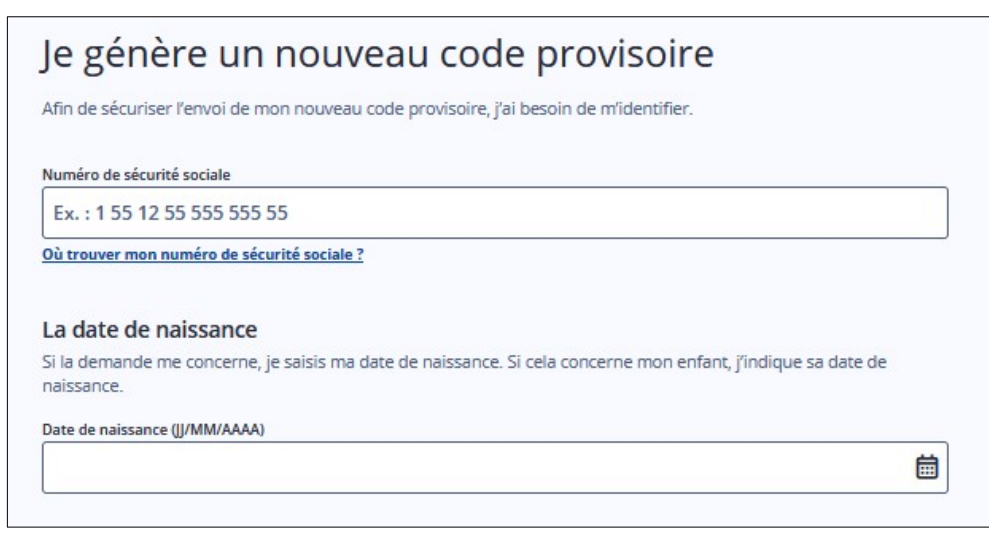

6 - Saisir son numéro de carte vitale.

| OS/06/1988                                       | ×<br>Où trouver mon numéro<br>de série de carte Vitale ?                                                                                                    |
|--------------------------------------------------|----------------------------------------------------------------------------------------------------|
| O Carte Vitale<br>sans ploto                     | Weater 8                                                                                                    |
| Gerre Vitale sevec photo                         | Carte Vitale avec photo<br>Le numéro de série se situe en haut à droite de votre carte Vitale. Renseignez les 11<br>demiers chiffres de votre numéro de série.<br>Fr si le n'arrive pas à line le numéro de série de ma carte Vitale ? |
| Numéro de série de carte Vitale                  |                                                                                                    |
| 8025000002 Ex:01024576124                        | Ann d'obtenir le numero de serie de votre carte vitale, contactez le :                                                                                                    |
| Où trouver mon numéro de série de carte Vitale ? | 3422 Service gratuit<br>+ prix appel                                                                                                    |
| Annuler Continuer                                | Service disponible du lundi au vendredi de 8h30 à 17h30.                                                                                                    |
| Acc                                              | essibilité : non conforme   Mencions légales et CGU   Protection des données personnelles - Alde & Contact - À pro                                                                                                    |

7 – Demander à recevoir son nouveau code par e-mail.

| En     | voi du code provisoire                               |
|--------|------------------------------------------------------|
| Mon n  | node de réception :                                  |
| 0      | Par e-mail : And And And And And And And And And And |
| 0      | Par SMS :                                            |
| Mes co | ordonnées sont incorrectes ?                         |

8 – Saisir son nouveau code provisoire (reçu par mail).

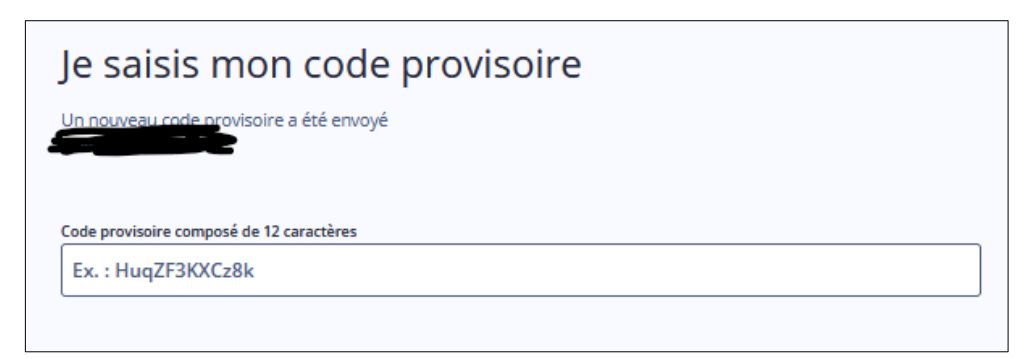

9 – Confirmez son choix de s'opposer à la création de son espace santé.

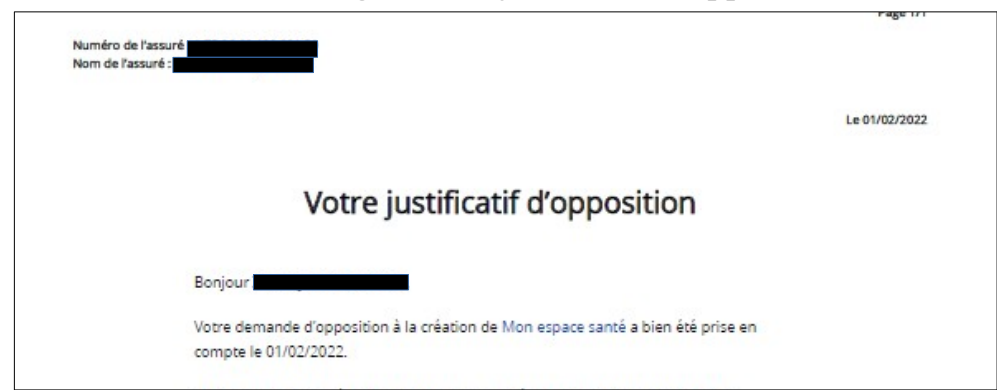

10 - Téléchargez votre justificatif d'opposition.